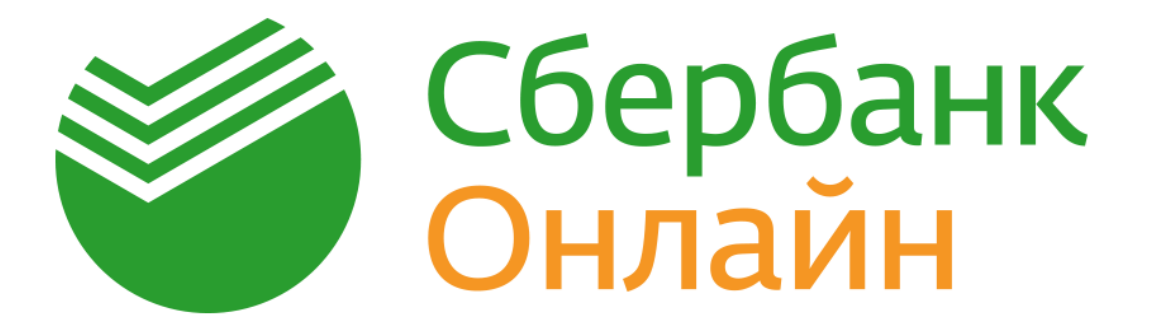

## Руководство по использованию

## Сбербанк Онлайн

# (мобильное приложение для устройств c OC Android)

(Версия от 12.07.2017)

#### ОБЩИЕ ПОЛОЖЕНИЯ<sup>1</sup>

#### 1. Введение

Система «Сбербанк Онлайн» — это автоматизированная система обслуживания клиентов ПАО Сбербанк (далее — Сбербанк) через сеть Интернет. Система «Сбербанк Онлайн» позволяет получать подробную информацию о банковских продуктах (вкладах, картах, кредитах), совершать платежи, переводы между счетами по вкладам и счетами банковских карт, переводить денежные средства клиентам Сбербанка и других банков.

**Мобильное приложение «Сбербанк Онлайн»** - программное обеспечение для мобильного устройства (далее – Устройство), предоставляющее Клиенту возможность доступа к Системе «Сбербанк Онлайн» (далее - Приложение).

Данное руководство предназначено для пользователей Приложения, установленного на Устройствах, работающих под управлением мобильной операционной системы Android.

Для входа в Систему «Сбербанк Онлайн» необходимо пройти процедуру регистрации Приложения на Устройстве.

#### 2. СИСТЕМНЫЕ ТРЕБОВАНИЯ ДЛЯ РАБОТЫ ПРИЛОЖЕНИЯ

Системные требования для корректной работы Приложения:

OC Android v.4.0 и выше

#### 3. ПЕРВЫЙ ЗАПУСК ПРИЛОЖЕНИЯ

Работа в Приложении начинается с процедуры проверки Устройства средствами защиты, встроенными в Приложение. В случае обнаружения проблем, на экран выводится список угроз, найденных Приложением.

При отказе от удаления найденных угроз и нажатии кнопки **«Продолжить»**, Приложение переводит дальнейшую работу в режим ограниченной функциональности. В этом режиме оплачивать товары/услуги и переводить денежные средства физическим лицам/организациям можно только по шаблонам, ранее созданным в Системе «Сбербанк Онлайн».

При нажатии на кнопку **«Удалить»** угроза удаляется с Устройства, и Приложение отображает экран регистрации в режиме полного функционала.

В случае обнаружения вируса в процессе использования Приложения — срабатывает защита на установку вредоносных программ. При нажатии на кнопку «Игнорировать» Приложение также переходит в режим ограниченной функциональности.

#### 4. РЕГИСТРАЦИЯ ПРИЛОЖЕНИЯ

#### 4.1. Процедура регистрации Приложения

Для регистрации Приложения на Устройстве вам необходимо:

<sup>&</sup>lt;sup>1</sup> Термины даны в соответствии с Договором банковского обслуживания

- 1. нажать на кнопку «Войти в Сбербанк Онлайн»
- **2.** В поле **«Логин»** ввести логин/идентификатор. Необходимо ввести идентификатор, состоящий из цифр<sup>2</sup>, или логин, который пользователь создает сам.

Самостоятельная регистрация логина и пароля в Системе Сбербанк Онлайн:

С помощью кнопки «Зарегистрируйтесь» на форме регистрации Приложения, вы можете самостоятельно зарегистрировать или изменить логин/идентификатор в Системе «Сбербанк Онлайн».

<u>Для этого вам необходимо:</u>

- а) Ввести вручную или сканировать<sup>3</sup> (кнопка «Сканировать карту») номер карты, подключенной к услуге «Мобильный банк». Также, если карта оснащена технологией рауWave или PayPass, вы можете приложить её к крышке Устройства, после чего номер карты автоматически появится в поле. Данная технология доступна только на некоторых видах Устройств.
- b) Придумать новый логин, соответствующий правилам, указанным на форме.
- с) Придумать постоянный пароль для входа в Систему «Сбербанк Онлайн» соответствующий правилам, указанным на форме. В дальнейшем этот пароль будет использован для входа <u>в Систему «Сбербанк Онлайн».</u>
- 3. На форме «Пароль из SMS» ввести полученный SMS-пароль. Помните, что время действия SMS-пароля ограничено и составляет 600 секунд. Если срок действия SMSпароля истечет, то отобразится начальная форма регистрации. После трёх попыток неверного ввода SMS-пароля, отобразится информационное сообщение о том, что необходимо создать новую заявку на регистрацию Приложения.
- **4.** После ввода SMS-пароля отобразится форма для ввода 5-значного пароля для входа в Приложение. В дальнейшем этот пароль будет использован для входа <u>в</u> <u>Приложение.</u>

Если Устройство поддерживает функционал сканирования отпечатка пальца, то будет предложена возможность входа в Приложение по отпечатку пальца.

#### 5. ПРОЦЕДУРА ОТМЕНЫ РЕГИСТРАЦИИ ПРИЛОЖЕНИЯ

Отменить регистрацию Приложения на Устройстве возможно через смену пользователя либо через Систему «Сбербанк Онлайн» (web).

#### 5.1. Смена пользователя в Приложении.

Сменить пользователя в Приложении можно:

- 1. через профиль клиента (по факту успешной авторизации в Приложении) по нажатию на кнопку «Сменить пользователя».
- 2. через форму авторизации. Для этого необходимо запустить Приложение и в меню в правой верхней части экрана нажать кнопку «Сменить пользователя»

<sup>&</sup>lt;sup>2</sup> Вы можете получить идентификатор пользователя и постоянный пароль на устройстве самообслуживания Сбербанка. Доступ к вашим счетам, открытым в территориальном банке Сбербанка, возможен по карте Сбербанка, выданной в этом же территориальном банке Сбербанка.

<sup>&</sup>lt;sup>3</sup> Сканирование номера карты возможно только по эмбоссированным картам. Номер карты, нанесенный способом индент-печати, не может быть успешно отсканирован.

#### 5.2. Отмена регистрации через основное Приложение

Для того чтобы отменить регистрацию Приложения через Систему «Сбербанк Онлайн» (web):

- 1. необходимо пройти авторизацию в Системе «Сбербанк Онлайн» (web);
- 2. в настройках профиля выбрать пункт «Мобильные приложения». Для отмены регистрации необходимо нажать на кнопку **«Отключить устройство»**.

#### 6. НАЧАЛО РАБОТЫ

Для начала работы в Приложении в окне авторизации необходимо ввести 5-значный пароль для входа в Приложение.

При неверном вводе пароля на экране появится сообщение об ошибке. Нажмите кнопку «**ОК**» и повторно введите пароль.

Помните, что при неправильном вводе 5-значного пароля для входа в Приложение три раза подряд – вход в Приложение автоматически блокируется на 60 минут.

#### ПЕРЕЧЕНЬ ОПЕРАЦИЙ В ПРИЛОЖЕНИИ

#### 1. ПЕРЕВОДЫ И ПЛАТЕЖИ

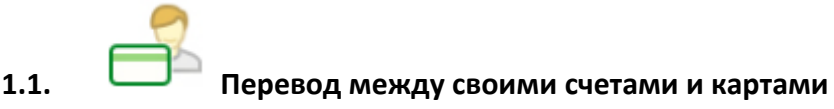

Вы можете перевести денежные средства внутри Сбербанка:

- с одного вашего счета на другой ваш счет/счет по вкладу или счет карты (в том числе с • целью конверсионных операций (обмен валюты));
- с одной вашей карты на другую вашу карту или счет/счет по вкладу (в том числе с целью конверсионных операций (обмен валюты));
- с целью погасить кредит в Сбербанке;
- с целью купить / продать драгоценный металл.

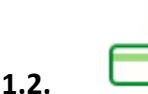

### Перевод клиенту Сбербанка (на карту или счет)

Вы можете перевести денежные средства со своего счета карты, выпущенной в Сбербанке, физическому лицу на счет карты, выпущенной в Сбербанке. Перевод возможен:

- по номеру телефона получателя денежных средств (при условии, что к карте получателя, подключена услуга «Мобильный банк»);
- по номеру карты, выпущенной Сбербанком; •
- по номеру счета карты, выпущенной Сбербанком.

Вам необходимо проверить правильность заполнения реквизитов:

- При переводе по номеру карты получателя проверить: последние четыре цифры номера карты получателя, сумму списания, счет списания денежных средств, имя, отчество и первую букву фамилии получателя;
- При переводе по номеру телефона получателя проверить: номер телефона получателя, последние четыре цифры номера карты получателя, сумму списания, счет списания денежных средств, имя, отчество и первую букву фамилии получателя;
- При переводе по номеру счета получателя проверить: номер счета получателя, ФИО получателя, ИНН и адрес получателя (при наличии), ревизиты банка получателя, сумму и счет списания денежных средств.

Если вы передумали совершать перевод, то нажмите на кнопку «Отменить».

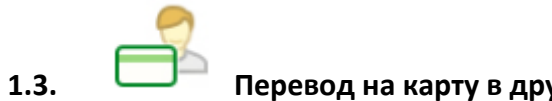

#### Перевод на карту в другом банке

Вы можете перевести денежные средства на счет карты физическим лицам по номеру карты, выпущенной другим банком. Перевод денежных средств с банковской карты за пределы РФ не производится. Перевод денежных средств со счета кредитной карты не осуществляется.

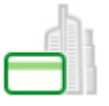

#### 📕 Перевод на счет в другой банк

Вы можете перевести денежные средства физическим лицам или организациям на счета, открытые в других банках <u>России</u>, используя полные реквизиты для данного безналичного перевода (БИК и номер корр/счета банка получателя, номер счета получателя, наименование получателя и т.д.).

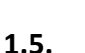

1.6.

1.4.

#### 🗖 Запросы денег

Вы можете создать запрос денежных средств у контакта, который является клиентом Сбербанка и зарегистрирован в Приложении, из вашей телефонной книги на Устройстве. Данный функционал также позволяет просмотреть ранее отправленные и полученные запросы денег.

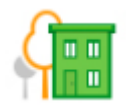

#### Оплата товаров и услуг

Вы можете совершить оплату из списка категорий услуг (включая, но не ограничиваясь):

- «Мобильная связь»;
- «ЖКХ и домашний телефон»;
- «Интернет и ТВ»;
- «Налоги, штрафы, ГИБДД»;
- Остальное.

Вы можете совершить оплату услуг поставщика по штрих-коду/QR-коду.

Обратите внимание, оплата по штрих-коду/QR-коду возможна только в пользу организаций, поддерживающих данную технологию.

Приложение содержит компоненты для сканирования и распознавания штрих-кодов, принадлежащие корпорации Cognex. Данные компоненты могут быть использованы исключительно как часть Приложения или в совокупности с ним.

Любой совершенный платеж или перевод возможно сохранить в личном меню в качестве шаблона.

Лимиты на совершение платежей и переводов размещены по адресу <u>http://www.sberbank.ru/common/img/uploaded/files/pdf/limity\_na\_operacii\_mob.pdf.</u>

## 2. Автоплатежи

#### 2.1. Подключение автоплатежа

Автоплатеж — это платеж или перевод, который выполняется автоматически по заданным вами параметрам (получатель платежа, периодичность исполнения и т.д.).

#### 2.2. Управление автоплатежами

Вы можете управлять созданными вами автоплатежами:

- приостанавливать;
- возобновлять;
- редактировать;
- удалять автоплатеж.

#### 3. РЕКОМЕНДУЕМЫЕ ОПЕРАЦИИ<sup>4</sup>

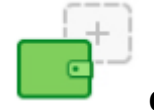

3.1.

#### Страхование

Вы можете приобрести страховой полис ООО СК «Сбербанк Страхование».

#### 3.2. Витрина игр и программного обеспечения

Вы можете приобрести для себя или в подарок другу игру или программное обеспечение.

#### 3.3. Витрина подарочных сертификатов

Вы можете приобрести в качестве подарка подарочный сертификат.

#### 3.4. Витрина скидок

Вы можете приобрести товар / услугу партнера Сбербанка со скидкой. Для этого необходимо перейти на сайт партнёра Сбербанка. Способы получения скидки:

- по факту ввода промо-кода, полученного в Приложении, при оформлении заказа на сайте партнера Сбербанка;
- по факту перехода из Приложения на сайт интернет-магазина по гиперссылке товары автоматически отображаются со скидкой.

#### 3.5. Общение

В данном разделе вы можете общаться с любым абонентом из вашей контактной книги на Устройстве, который является клиентом Сбербанка и зарегистрирован в Приложении.

<sup>&</sup>lt;sup>4</sup> Подразделы с 3.2.-3.5. доступны при наличии технической возможности Сбербанка/партнера Сбербанка.

| 4. | · | КАРТЫ |
|----|---|-------|
|    |   |       |
|    |   |       |

#### 4.1. О карте

Функционал предназначен для отображения следующих данных о карте:

- статус карты;
- тип карты;
- номер счета карты;
- маскированный номер карты;
- доступная сумма;
- номер подразделения Банка, выдавшего карту;
- реквизиты для безналичного пополнения карты.

Реквизиты карты можно сохранить в память вашего Устройства, а также для отправить в SMS или через E-mail.

#### 4.2. Заблокировать карту

Вы можете через Приложение заблокировать карту. После исполнения данной операции самостоятельно разблокировать карту невозможно. Необходимо обратиться в подразделение Сбербанка для перевыпуска карты или позвонить в Контактный центр Банка для разблокировки карты (при наличии технической возможности).

#### 4.3.

#### Подключить копилку

Вы можете подключить услугу «Копилка». «Копилка» — это автоматические переводы денежных средств с вашей дебетовой карты на ваш сберегательный счет или пополняемый счет по вкладу по заданным вами параметрам. Вы можете подключить «Копилку» к «цели», и тогда «цель» будет пополняться автоматически. «Копилку» можно:

- Редактировать;
- Приостанавливать;
- Возобновлять;
- Отключать.

#### 4.4. Подключить карту к сервису Samsung Pay или Android Pay

Для подключения карты к сервису Samsung Pay/Android Pay выберите из списка нужную карту со значком <sup>11</sup>.

Сервис Android Pay доступен на Устройствах, с установленной OC Android 4.4 (и выше) и с встроенным модулем NFC.

Сервис Samsung Pay доступен на следующих устройствах (включая, но не ограничиваясь): Samsung Galaxy S7 (SM-G930F), Samsung Galaxy S7 edge (SM-G935F), Samsung Galaxy S6 (SM-G920F), Samsung Galaxy S6 edge (SM-G925F), Samsung Galaxy S6 edge+ (SM-G928F), Samsung Galaxy Note5 (SM-N920C), Samsung Galaxy A7 2017 (SM-A720F), Samsung Galaxy A5 2017

(SM-A520F), Samsung Galaxy A3 2017 (SM-A320F), Samsung Galaxy A7 2016 (SM-A710F), Samsung Galaxy A5 2016 (SM-A510F).

К сервису Samsung Pay/Android Pay можно подключить любую карту платежных систем Visa и MasterCard, кроме Maestro, виртуальных и корпоративных карт.

#### 4.5. Выписка

В данной вкладке представлен список 10-ти последних операций, проведенных по выбранной карте. В разделе «Полная банковская выписка» отражаются операции, проведенные по выбранной карте, за выбранный период.

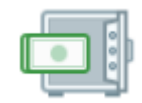

5.

#### ВКЛАДЫ И СЧЕТА

#### 5.1. Просмотр открытых вкладов

#### 5.2. Открытие вклада

Открыть вклад возможно находясь в разделе «ГЛАВНАЯ» по нажатию на **«+».**Подробнее о вкладах ОнЛ@йн <u>http://www.sberbank.ru/ru/person/contributions/contrib\_online</u>.

#### 5.3. Пополнить вклад

5.4. Закрыть вклад

#### 5.5. Переименовать вклад

Вы можете переименовать вклад для отображения в Системе «Сбербанк Онлайн», задав ему новое имя.

#### 6. ЦЕЛИ

Раздел «Цели» предназначен для формирования ваших целей. Вы можете создать «цель» (открыть вклад для цели), копить деньги на ее достижение (вносить средства на вклад, открытый для цели), и контролировать ее достижение. Для каждой цели отображается:

- ее название,
- описание,
- срок достижения,
- процент, под который внесены средства на вклад, открытый для цели,
- шкала достижения цели, на которой показана сумма, имеющаяся на вкладе, и сумма, необходимая для достижения цели.

#### 6.1. Новая цель

Открыть цель возможно находясь в разделе «ГЛАВНАЯ» по нажатию на «+»

#### 6.2. Управление целями

Вы можете создавать и управлять вашими «целями»:

- создавать «цели» (заключить договор счета);
- пополнять «цели» (копить деньги на ее достижение, т.е. вносить средства на счет, открытый для «цели», и контролировать ее достижение);
- удалять «цели» (расторгнуть договор счета).

7.

#### МЕТАЛЛИЧЕСКИЕ СЧЕТА

#### 7.1. Открыть металлический счет

Открыть ОМС возможно находясь в разделе «ГЛАВНАЯ» по нажатию на «+».

#### 7.2. Курсы покупки, продажи драгоценных металлов

Информация о курсах покупки, продажи драгоценных металлов размещена в разделе «КУРСЫ».

#### 7.3. Купить / продать драгоценный металл

Функционал предназначен для покупки и продажи драгоценного металла, доступен в разделе «КУРСЫ»

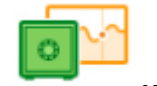

#### 8.

9.

КУРСЫ

В данном разделе доступно:

- 8.1. Курсы покупки, продажи иностранной валюты
- 8.2. Купить / продать иностранную валюту
- 8.3. Курсы покупки, продажи драгоценных металлов
- 8.4. Купить / продать драгоценный металл

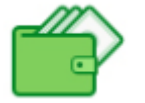

#### КРЕДИТЫ

#### 9.1. О кредите

Для каждого кредита отображается общая информация:

- тип кредита;
- > сумма кредита;

- > сумма рекомендуемого платежа (на текущую дату);
- > дата, до наступления которой необходимо внести очередной платеж.

В зависимости от кредита детальная информация о кредите может варьироваться.

#### 9.2. Переименовать кредит

Вы можете переименовать кредит по нажатию на кнопку «Переименовать».

#### 9.3. Взять кредит в Сбербанке

Вы можете оформить заявку на получение потребительского кредита в Сбербанке.

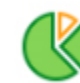

10.

11.

#### мой помощник

- 10.1. «Бюджет» функционал позволяет запланировать бюджет на месяц.
- 10.2. «Расходы» функционал предназначен для просмотра расходов клиента по месяцам.
- 10.3. «Зачисления» функционал предназначен для просмотра зачислений клиента по месяцам.
- 10.4. «Умные советы» функционал предназначен для просмотра советов/рекомендаций Сбербанка для Пользователя, позволяющих своевременно и более эффективно распределять свои денежные средства.

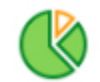

#### МОИ ФИНАНСЫ (раздел «ГЛАВНАЯ» в Приложении)

#### 11.1. Всего средств

Вы можете просмотреть ваши доступные денежные средства (в т.ч. кредитные) в разрезе услуг Сбербанка (вклады, счета и карты).

#### 11.2. Бонусы Спасибо

В данной вкладке отражаются накопленные бонусы по программе Спасибо.

#### 12. ИНФОРМАЦИОННЫЙ СЕРВИС В ПРИЛОЖЕНИИ

#### 12.1. История операций в Сбербанк Онлайн

Вы можете просматривать список операций, совершенных вами в Системе «Сбербанк Онлайн», а также статус их исполнения.

#### 12.2. Смена пользователя

Функционал предназначен для смены пользователя. Операция смены пользователя отменяет регистрацию Приложения (текущего пользователя) на Устройстве.

#### 12.3. Уведомления

Функционал предназначен для просмотра уведомлений от Сбербанка.

#### 12.4. Настройки

Функционал предназначен для:

- изменения/управления настройками интерфейса Приложения;
- управления каналом доставки уведомлений (SMS-сообщение или Push-уведомления);
- обновления контактов (синхронизация с телефонной книгой в Устройстве).

#### 12.5. Личная информация

Блок личной информации о вас содержит:

- ФИО;
- Изображение (аватар)<sup>5</sup>.

Загруженное изображение может отображаться другому пользователю Системы «Сбербанк Онлайн» (в разделе «Перевод клиенту Сбербанка») при наличии в адресной книге пользователя вашего номера телефона.

Изображение не будет доступно другому пользователю Системы «Сбербанк Онлайн» если:

- у вас включен режим инкогнито;
- у пользователя Системы «Сбербанк Онлайн» на ваш контакт установлено другое графическое изображение.

<sup>&</sup>lt;sup>5</sup> Правилами Сбербанка запрещается размещение в качестве изображения следующего содержания:

<sup>—</sup> Защищенные авторскими правами изображения, в том числе полученные в сети Интернет.

Материалы, содержащие телефонные номера, почтовые и электронные адреса, адреса вебсайтов на любых языках и в любых системах исчисления.

Изображения, содержащие денежные знаки, монеты, марки, купюры, медали, в том числе старинные и вышедшие из употребления. Политические, религиозные, культовые лозунги и символы, флаги, гербы и иные символы власти.

Фотографии или изображения публичных людей, к примеру: актеров, музыкантов, спортсменов, телеведущих и др., и известных вымышленных персонажей. Символику антикультурной, антирелигиозной или антисоциальной направленности.

Изображения сексуального характера.

Кадры из кинофильмов, мультфильмов, иллюстрации к книгам.

Рекламные материалы, товарные знаки и знаки обслуживания, аббревиатуры, символы и наименования компаний, в том числе нанесенные на продукцию, включая автомобили.

Изображения людей в форме, экипировке или спецодежде с узнаваемыми или читаемыми брендами, товарными знаками.

Изображения табачной, алкогольной и спиртосодержащей продукции и ассоциируемых с ней атрибутов, а также изображения, связанные или ассоциируемые с изготовлением и употреблением наркотиков.

Изображения, связанные или ассоциируемые с азартными играми, в том числе карт, игральных костей, рулетки, игровых автоматов, тотализаторов и т.п.

Фотографии и изображения оружия и военной техники, пистолетов, автоматов, танков, военных самолетов, кораблей, ракет и т.п.

В случае нарушения вышеизложенных требований Сбербанк может отказать Вам в размещении фотографии/изображения и попросить Вас его заменить.

#### 12.6. Написать в Банк / Позвонить в Банк

Вы можете задать вопрос в Контактный центр Сбербанка, отправив письмо или позвонив в Сбербанк по телефонам:

- 900 (для абонентов сотовых операторов),
- +7 (495) 500-55-50,
- 8 (800) 555-55-50 (звонки по России бесплатно).